## アンインストール手順

1.  $[スタート] \rightarrow [すべてのプログラム (P)] \rightarrow [multimedia mouse driver] \rightarrow [uninstall] でソフトウェアを起動します。$ 

| すべてのプログラム(P) 📔 🛗 Multimedia Mouse Driver 🛛   | 🔒 Driver Configuration |
|----------------------------------------------|------------------------|
| 2019日の日本の日本の日本の日本の日本の日本の日本の日本の日本の日本の日本の日本の日本 | 🕘 Uninstall            |
| 11 J9-1                                      |                        |

2. 削除(R)を選び、「次へ」をクリックしてください。

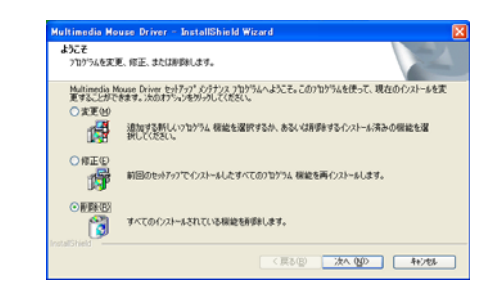

3. 「OK」をクリックしてください。

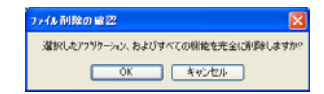

## 4. 「完了」をクリックしてください。

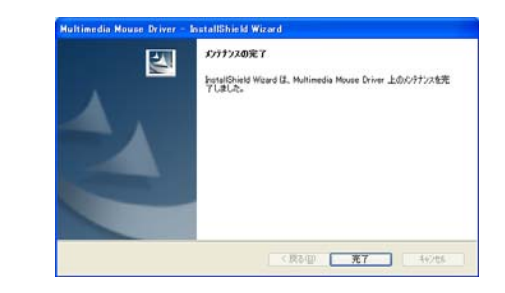

5. ほかに作業中のアプリケーションを閉じてから、「〇はい、今すぐ コンピュータを再起動します」をチェックして、「完了」をクリック してください。

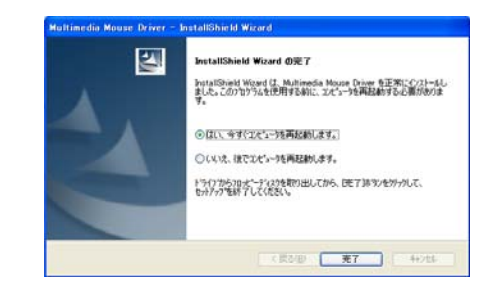

コンピュータが自動的に再起動し、インストールが終わります。